# TORNEI – COME ORGANIZZARE

Riportiamo una guida sintetica utile ai Circoli affiliati alla Federazione per poter organizzare tornei in Italia, in base alla tipologia degli stessi:

#### Tornei internazionali ITF (futures) / Tornei internazionali giovanili Tennis Europe o ITF:

Per questa tipologia di tornei l'organizzatore deve effettuare la richiesta presso la Federazione Italiana Tennis, tramite l'Ufficio Organizzativo (<u>tornei@federtennis.it</u>) . La FIT funge da tramite con gli organismi internazionali e, se possibile, inserisce i tornei nel calendario.

Le caratteristiche minime organizzative sono annualmente stabilite dagli organismi internazionali. Per richiederle o avere chiarimenti fare riferimento sempre all'Ufficio Organizzativo.

Esistono delle regole ferree nella calendarizzazione e non è possibile organizzare in Italia un numero infinito di tornei, pertanto le candidature devono essere presentate entro il 30 settembre dell'anno precedente.

Verso la fine dell'anno solare la Federazione, raccolte le richieste pervenute, approva il calendario per l'anno successivo e si dà comunicazione agli organizzatori dei successivi adempimenti.

Ulteriori informazioni si possono trovare sui siti internet:

- ITF: <u>www.itftennis.com/home.aspx</u>
- Tennis Europe: <u>www.tenniseurope.org</u>

#### • Tornei internazionali ITF Senior Tennis:

La richiesta di organizzare tornei internazionali del settore veterani deve essere effettuata alla Federazione, scrivendo al settore dedicato all'indirizzo mail: veterani@federtennis.it

Le caratteristiche minime organizzative sono annualmente stabilite dagli organismi internazionali. Per richiederle o avere chiarimenti fare riferimento sempre al settore veterani.

Esistono delle regole ferree nella calendarizzazione e non è possibile organizzare in Italia un numero infinito di tornei, pertanto le candidature devono essere presentate entro il 30 agosto dell'anno precedente.

Verso la fine dell'anno solare la Federazione, raccolte le richieste pervenute, approva il calendario per l'anno successivo e si dà comunicazione agli organizzatori dei successivi adempimenti.

Ulteriori informazioni si possono trovare sul sito internet:

ITF: <u>www.itftennis.com/home.aspx</u>

## • Tornei internazionali del circuito ATP (compresi i Challengers) e WTA:

La richiesta di organizzazione deve essere inviata all'organismo internazionale competente. Gli indirizzi internet di riferimento dove poter verificare requisiti, regolamenti e contatti sono:

- ATP: <u>www.atptour.com</u>
- WTA: <u>www.wtatennis.com</u>

Una volta ottenuta l'approvazione del torneo da parte della sigla internazionale il Circolo organizzatore deve interfacciarsi con la FIT alcuni aspetti organizzativi ed amministrativi.

# • <u>Tornei facenti parte di Circuiti nazionali (BNL, Circuito giovanile, Tennis Trophy Fit Kinder</u> + <u>Sport</u>)

Fare riferimento al sito federale <u>www.federtennis.it</u> dove vengono pubblicati i bandi per richiedere un torneo di un circuito nazionale, entro il 30 novembre dell'anno precedente.

Nei moduli relativi di richiesta sono indicate le caratteristiche necessarie per poterli organizzare.

### • <u>Campionati italiani individuali (giovanili, veterani, II o III categoria)</u>

Fare riferimento al sito federale <u>www.federtennis.it</u> dove vengono pubblicati i bandi per richiedere un torneo di un circuito nazionale, entro il 30 gennaio.

Nei moduli relativi di richiesta sono indicate le caratteristiche necessarie per poterli organizzare.

#### • Tornei Open o di categoria, giovanili o veterani:

L'approvazione dei tornei nazionali è di competenza della Federazione Italiana Tennis.

I Circoli affiliati possono effettuare la richiesta di approvazione di un torneo tramite il sistema informativo dedicato, denominato SGAT : <u>https://sgat.azurewebsites.net/Account/Login</u>

Le credenziali di accesso sono le stesse utilizzate dai Circoli per il portale affiliazioni/tesseramenti.

Si invitano i Circoli ad effettuare le richieste con ampio anticipo, non inferiore a 30 giorni, al fine di poter avere i tornei pubblicati sul PUC – Portale Unico Competizioni e permettere maggiore visibilità ai tornei ed ai giocatori le iscrizioni.

Una volta effettuata la richiesta la Federazione potrà approvare il torneo, oppure richiedere eventuali modifiche rispetto alle informazioni inserite.

Si ricorda come la Federazione potrà approvare o meno la richiesta di un torneo in base alle indicazioni organizzative federali (sovrapposizioni di date, tutela delle manifestazioni facenti parte dei Circuiti nazionali o dei campionati individuali).

#### Di seguito una breve guida alla richiesta SGAT:

- <u>Paqina 1</u>:

#### Inserire le date di inizio e fine competizione

| Fase 1                   | Fase 2       | Fase 3  | Fase 4       | Fase 5    | Fase 6        | Fase 7 | Fase 8 |
|--------------------------|--------------|---------|--------------|-----------|---------------|--------|--------|
| Data inizio              | *            |         |              |           |               |        |        |
| Data fine *              |              |         |              |           |               |        |        |
| Tipologia competizione * |              |         |              | Seleziona | a un elemento | D      |        |
| Nome del t               | corneo *     |         |              |           |               |        |        |
| Circuito                 |              |         |              | Seleziona | a un elemento | D      |        |
| l campi con              | * sono obbli | gatori. | a dalla faca |           |               |        |        |

# Selezionare la tipologia della manifestazione:

| Tipologia competizione *                                                               | Seleziona un elemento                                                                                                    |
|----------------------------------------------------------------------------------------|----------------------------------------------------------------------------------------------------|
| Nome del torneo *                                                                      | TORNEI GIOVANILI con tabelloni che prevedano un UNICO tabellone di estrazione                                                                                     |
| Circuito                                                                               | TORNEI INTERNAZIONALI GIOVANILI<br>Open o di categoria (2° - 3° - 4° - NC)<br>MASTER ORGANIZZATI DAL CORRE TORNEL OPEN E/O CATEGORIA                              |
| I campi con * sono obbligatori.<br>1 Indica il numero di errori all'interno della fase | TORNEI di DOPPIO (qualsiasi categoria e montepremi)<br>TORNEI NTERNAZIONALI                                                                                       |
| Chiudi                                                                                 | TORNEI OPEN O DI CATEGORIA con m.premi <= 500 €<br>TORNEI OPEN O DI CATEGORIA con m.premi <= a 500 € con tabelloni che prevedano un UNICO tabellone di estrazione |

- <u>Paqina 2</u>:

Inserire il montepremi (nel caso non vi sia inserire 0) e l'eventuale montepremi assegnato per la conclusione delle sezioni intermedie.

Selezionare la tipologia di tabelloni utilizzati ricordando come nei tornei Open sia obbligatorio scegliere "CON conclusione delle sezioni intermedie"

| Fase 1 Fase 2 Fase 3 Fase 4                                                                                                    | Fase 5     Fase 6     Fase 7     Fase 8                                                                                                    |
|----------------------------------------------------------------------------------------------------|----------------------------------------------------------------------------------------------------|
| Montepremi *                                                                                                    |                                                                                                    |
| Ulteriore montepremi per sezioni intermedie<br>Il valore massimo del montepremi sezioni<br>intermedie è pari al 15% del montepremi totale |                                                                                                    |
| ll tabellone sarà strutturato nel seguente modo<br>*                                                                                      | Vari tabelloni di selezione o di estrazione concatenati CON conclusione delle sezioni intermedie<br>Vari tabelloni di selezione o di estrazione concatenati SENZA conclusione delle sezioni intermedie |
| Età                                                                                                    | Open<br>Giovanile<br>Veterani                                                                                                    |
| Tipologie gare                                                                                                    | Seleziona un elemento *                                                                                                    |

A questo punto aggiungere le gare che si intendono organizzare (singolare maschile, singolare femminile, doppio maschile, singolare under 12, singolare over 35), in base alla tipologia di manifestazione scelta nella sezione età (open, giovanile, veterani).

Una volta selezionata la gara cliccare su "aggiungi gara".

| Età                                                 | Open<br>Giovanile        |
|-----------------------------------------------------|--------------------------|
|                                                     | Veterani                 |
| Tipologie gare                                      | Seleziona un elemento    |
| l campi con * sono obbligatori.                     | Seleziona un elemento    |
| 1 Indica il numero di errori all'interno della fase | Singolare Femminile Open |
| Chiudi                                              | Singolare Maschile Open  |
|                                                     | Doppio Femminile Open    |
|                                                     | Doppio Maschile Open     |
|                                                     | Doppio Misto Open        |

| Età                                                                                              | Open                                                                                         |
|--------------------------------------------------------------------------------------------------|----------------------------------------------------------------------------------------------|
|                                                                                                  | Giovanile                                                                                    |
|                                                                                                  | Veterani                                                                                     |
| Tipologie gare                                                                                   | Seleziona un elemento                                                                        |
| I campi con * sono obbligatori.<br>1 Indica il numero di errori all'interno della fase<br>Chiudi | Singolare Femminile Under 12<br>Singolare Femminile Under 13<br>Singolare Femminile Under 14 |
|                                                                                                  | Singolare Femminile Under 15<br>Singolare Femminile Under 16                                 |
|                                                                                                  | Singolare Femminile Under 17<br>Singolare Femminile Under 18                                 |
|                                                                                                  | Singolare Maschile Under 08                                                                  |

| Età                                                 | Open                        |
|-----------------------------------------------------|-----------------------------|
|                                                     | Giovanile                   |
|                                                     | Veterani                    |
| Tipologie gare                                      | Seleziona un elemento       |
|                                                     | 1                           |
| l campi con * sono obbligatori.                     | Singolare Femminile Over 50 |
| 1 Indica il numero di errori all'interno della fase | Singolare Femminile Over 55 |
| Chiudi                                              | Singolare Femminile Over 60 |
| childh                                              | Singolare Femminile Over 65 |
|                                                     | Singolare Femminile Over 70 |
|                                                     | Singolare Femminile Over 75 |
|                                                     | Singolare Maschile Over 35  |
|                                                     | Singolare Maschile Over 40  |

Una volta selezionate le gare indicare eventuali limitazioni di classifica:

| ▼ Singolare Maschile Open                   |                         |  |  |  |  |  |  |
|---------------------------------------------|-------------------------|--|--|--|--|--|--|
| Nome *                                      | Singolare Maschile Open |  |  |  |  |  |  |
| La gara presenta limitazioni di classifica? | Sì                      |  |  |  |  |  |  |
| Categoria classifica minima                 | Da                      |  |  |  |  |  |  |
| Categoria classifica massima                | a                       |  |  |  |  |  |  |

#### - <u>Paqina 3</u>:

Indicare le quote di iscrizione, ricordando come il sistema non accetterà valori superiori alle quote federali valevoli per l'anno in corso.

| <ul> <li>Singolare Maschile Open</li> </ul>                                          |                                                                                                    |
|--------------------------------------------------------------------------------------|----------------------------------------------------------------------------------------------------|
| Quota d'iscrizione Under 16 *                                                        | Seleziona un elemento                                                                                                    |
| Quota d'iscrizione Over 16 *                                                         | Seleziona un elemento<br>QUOTE PARTEC. TORNEI A FORMULA RIDOTTA O WEEK END O TORNEI DI DOPPIO PER GLI UNDER 16,14,12,10<br>QUOTE PARTEC. U16-14-U12-U10 IN TUTTI I TORNEI |
| ▼ Singolare Femminile Open                                                           |                                                                                                    |
| Quota d'iscrizione Under 16 *                                                        | Seleziona un elemento                                                                                                    |
| Quota d'iscrizione Over 16 *                                                         | Seleziona un elemento                                                                                                    |
| I campi con * sono obbligatori.<br>Indica il numero di errori all'interno della fase |                                                                                                    |
| Chiudi                                                                               | 0%                                                                                                    |

- <u>Paqina 4</u>:

Selezionare le modalità di iscrizione ricordando come il telefono non sia consentito.

| Fase 1                                                                    | Fase 2                                                                                                    | Fase 3       | Fase 4      | Fase 5                | Fase 6       | Fase 7         | Fase 8   |                              |  |  |  |
|---------------------------------------------------------------------------|----------------------------------------------------------------------------------------------------|--------------|-------------|-----------------------|--------------|----------------|----------|------------------------------|--|--|--|
| Le iscrizioni dovranno pervenire al Circolo con<br>le seguenti modalità * |                                                                                                    |              |             | person                | almente      |                |          | online su www.federtennis.it |  |  |  |
|                                                                           |                                                                                                    |              |             | via tax               |              |                |          | aitro                        |  |  |  |
|                                                                           |                                                                                                    |              |             | via ema               | ail          |                |          |                              |  |  |  |
|                                                                           |                                                                                                    |              |             | Specificare           | almeno una n | nodalità di is | crizione |                              |  |  |  |
| Sono amm<br>FIT                                                           | essi stranieri                                                                                                    | non giocator | i tesserati |                       |              |                |          |                              |  |  |  |
| ▼ Singol                                                                  | are Mascl                                                                                                    | hile Open    |             |                       |              |                |          |                              |  |  |  |
| Termine iscrizione *                                                      |                                                                                                    |              |             | Seleziona un elemento |              |                |          |                              |  |  |  |
| ▼ Singol                                                                  | are Femm                                                                                                    | ninile Ope   | en          |                       |              |                |          |                              |  |  |  |
| Termine iscrizione *                                                      |                                                                                                    |              |             | Seleziona             | a un element | 0              |          |                              |  |  |  |
| Uno o più t                                                               | Uno o più termini iscrizione censiti non sono validi. Ricontrollare con le date di inizio e fine torneo inserite. |              |             |                       |              |                |          |                              |  |  |  |

Almeno una gara deve avere un termine d'iscrizione antecedente di 2 giorni alla data di inizio torneo

Indicare poi la scadenza delle iscrizioni, specificando (salvo particolari tornei dove la scadenza iscrizioni può essere unica) differenti date a seconda della classifica dei giocatori, permettendo così ai giocatori di classifica superiore di poter partecipare anche con i primi tabelloni in corso.

| <ul> <li>Singolare Maschile Open</li> </ul> |                |       |            |     |   |  |  |  |  |  |
|---------------------------------------------|----------------|-------|------------|-----|---|--|--|--|--|--|
| Termine iscrizione *                        | Per Classifica |       |            |     |   |  |  |  |  |  |
|                                             | Giorno         | Ora   | Classifica |     |   |  |  |  |  |  |
|                                             | 23/07/2019     | 12:00 | 4.NC •     | 4.1 | * |  |  |  |  |  |
|                                             | 26/07/2019     | 12:00 | 3.5 •      | 3.1 | Ŧ |  |  |  |  |  |
|                                             | 28/07/2019     | 12:00 | 2.8        | 1   | T |  |  |  |  |  |

#### - <u>Paqina 5</u>:

Indicare gli orari di gioco e pubblicazione, la tipologia delle palline adottate, la superficie ed il numero di campi messi a disposizione. Inoltre barrare la casella "si gioca in notturna" qualora si disputino incontri anche con illuminazione artificiale; ciò potrà permettere, secondo quanto previsto dal R.T.S., di poter indicare una quota di iscrizione pari fino al doppio dei massimali previsti. Pertanto è possibile in questo caso tornare alla pagina 3 per aumentare le quote ed il sistema accetterà i nuovi importi.

| Fase 1                                  | Fase 2                              | Fase 3                        | Fase 4        | Fase 5                | Fase 6      | Fase 7 | Fase 8 |  |  |  |  |
|-----------------------------------------|-------------------------------------|-------------------------------|---------------|-----------------------|-------------|--------|--------|--|--|--|--|
|                                         |                                     |                               |               |                       |             |        |        |  |  |  |  |
| ▼ Singol                                | are Mascl                           | hile Open                     |               |                       |             |        |        |  |  |  |  |
| Orario d'ini                            | izio degli inco                     | ntri nei giorn                | i feriali *   | 9:00                  |             |        |        |  |  |  |  |
| Orario d'ini                            | izio degli inco                     | ontri nei giorn               | i festivi *   | 14:00                 |             |        |        |  |  |  |  |
| Orario affis                            | ssione tabello                      | ne *                          |               | 19:00                 |             |        |        |  |  |  |  |
| Tipologia p                             | alle *                              |                               |               | Seleziona un elemento |             |        |        |  |  |  |  |
| Campi *<br>Se si selezio<br>massimali o | ona una voce<br>delle quote v       | "al coperto",<br>engono raddo | i<br>oppiati. | Seleziona             | un element  | 0      |        |  |  |  |  |
| Superficie                              | *                                   |                               |               | Seleziona             | un elemento |        |        |  |  |  |  |
| Numero ca                               | impi *                              |                               |               | 1                     |             |        |        |  |  |  |  |
| Si gioca in I<br>I massimali            | n <b>otturna</b><br>i delle quote v | vengono rado                  | doppiati.     |                       |             |        |        |  |  |  |  |

In alto a destra utilizzare il tasto "copia impostazioni gare scheda corrente" per poter inserire le informazioni su di una sola gara (ad esempio singolare maschile) e fare in modo che le copi, se sono identiche, su tutte le altre gare in programma (singolare femminile, doppio maschile, ...)-

Copia impostazioni gare scheda corrente

#### - <u>Paqina 6</u>:

# Indicare eventuali premi (coppe, materiale sportivo, ...)

| Premi Singolare Maschile Open<br>Premi Singolare Femminile Open | Fase 1  | Fase 2        | Fase 3       | Fase 4 | Fase 5 | Fase 6 | Fase 7 | Fase 8 |  |
|-----------------------------------------------------------------|---------|---------------|--------------|--------|--------|--------|--------|--------|--|
| Premi Singolare Femminile Open                                  | Premi S | ingolare Mas  | schile Open  |        |        |        |        |        |  |
|                                                                 | Premi S | ingolare Ferr | nminile Open |        |        |        |        |        |  |

I campi con \* cono obbligatori

- <u>Pagina 7</u>:

Selezionare l'impianto presso il quale si svolgerà il torneo ed il punteggio adottato nelle varie gare.

| Fase 1 Fase 2                                                     | Fase 3                                                                                                    | Fase 4 | Fase 5                                                          | Fase 6 | Fase 7                           | Fase 8 |  |  |
|-------------------------------------------------------------------|----------------------------------------------------------------------------------------------------|--------|-----------------------------------------------------------------|--------|----------------------------------|--------|--|--|
| Impianti *                                                        |                                                                                                    |        | Selezionato Indirizzo completo                                  |        |                                  | pleto  |  |  |
|                                                                   | PIAZZA S.PANCRAZIO, Roma 00152 (RM) (LAZIO)                                                                                                    |        |                                                                 |        | ICRAZIO, Roma 00152 (RM) (LAZIO) |        |  |  |
| Altro impianto                                                    |                                                                                                    |        |                                                                 |        |                                  |        |  |  |
| È necessario indicare l'impianto nel quale si svolgerà il torneo. |                                                                                                    |        |                                                                 |        |                                  |        |  |  |
| ▼ Singolare Maschile Open                                         |                                                                                                    |        |                                                                 |        |                                  |        |  |  |
| Tutti gli incontri si disputano *                                 |                                                                                                    |        | Seleziona un elemento                                           |        |                                  |        |  |  |
| Annotazioni                                                       |                                                                                                    |        | Seleziona un elemento                                           |        |                                  |        |  |  |
|                                                                   | 2 set su 3 a 4 giochi                                                                                                    |        |                                                                 |        |                                  |        |  |  |
| ▼ Singolare Femminile Open                                        |                                                                                                    |        | 2 set su 3 a 4 giochi con no advantage<br>2 set su 3 a 6 giochi |        |                                  |        |  |  |
| Tutti gli incontri si disputano *                                 |                                                                                                    |        | 2 set su 3 a 6 giochl con no advantage                          |        |                                  |        |  |  |
| Annotazioni                                                       | 2 set su 3 a 6 giochi con tie break dell'incontro a 7 pund al posto del terzo set<br>2 set su 3 a 6 giochi con tie break dell'incontro a 10 punti al posto del terzo set<br>2 set su 3 a 6 giochi.no advantage e con tie break dell'incontro a 10 punti al posto del terzo set |        |                                                                 |        |                                  |        |  |  |

#### - <u>Paqina 8</u>:

# Caricare eventuali allegati (locandine, materiale informativo,...)

| Fase 1                                                 | Fase 2                                                        | Fase 3                                              | Fase 4                     | Fase 5                                       | Fase 6                  | Fase 7                              | Fase 8                |         |       |
|--------------------------------------------------------|---------------------------------------------------------------|-----------------------------------------------------|----------------------------|----------------------------------------------|-------------------------|-------------------------------------|-----------------------|---------|-------|
| Regolamento                                            |                                                               |                                                     | Il Regolame                | nto del Torne                                | o verrà genei           | rato automaticamente alla conferma. |                       |         |       |
| Altri allega<br>Sono accet<br>Office (.doi<br>Document | ti<br>tati i seguenti<br>cdocx, .xls, .;<br>i PDF (.pdf) - Iı | allegati: Docı<br>klsx, .ppt, .ppt<br>nmagini (.jpg | umenti<br>x) -<br>.gifpng) | <ul> <li>Aggiu</li> <li>Carica do</li> </ul> | ngi file<br>cumentazior | 1e                                  | Trascina i files qui. |         | *     |
| l campi cor<br>1 Indica il                             | n * sono obblig<br>numero di err                              | gatori.<br>ori all'interno                          | della fase                 |                                              |                         |                                     |                       |         |       |
| Chiudi                                                 |                                                               |                                                     |                            | 0%                                           |                         |                                     | co                    | nvalida | Salva |

Cliccare sui tasti "convalida" e "salva" in modo tale che con il primo tasto si possa verificare di aver inserito tutti i campi obbligatori e con il secondo tasto di generare il programma regolamento.

E' possibile iniziare ad effettuare la richiesta di un torneo ed interrompersi, salvando il torneo in bozza per poi completare la richiesta in un secondo momento.

Una volta compilati tutti i campi e generato il regolamento si genera la stringa per poter richiedere l'approvazione del torneo, cliccando sulla "freccetta blu":

| • 🖌 🗶 📥 🥐 | PROVA | TORNEI OPEN O DI CATEGORIA con m.premi <= 500 € | Redazione Richiesta | Domenica 28/07/2019 | Venerdì 09/08/2019 |
|-----------|-------|-------------------------------------------------|---------------------|---------------------|--------------------|
|-----------|-------|-------------------------------------------------|---------------------|---------------------|--------------------|

A quel punto il sistema genera una mail automatica che viene inviata alla Federazione ed al Circolo stesso richiedente.

La Federazione sia in caso di approvazione che di rifiuto potrà rispondere tramite mail automatiche del sistema SGAT.